| A     | comunity music school                                                   |
|-------|-------------------------------------------------------------------------|
|       | WELCOME! PLEASE LOG IN TO<br>REGISTER FOR THE 2022-2023<br>SCHOOL YEAR! |
| -     | mhooker@cmsraleigh.org                                                  |
| -     | Forgot your password?                                                   |
| 120.5 | Sign In Sign up                                                         |
|       | Powered By<br>DONORVIEW<br>www.donorview.com                            |
|       |                                                                         |

## Visite el portal para padres y seleccione "Registrarse"

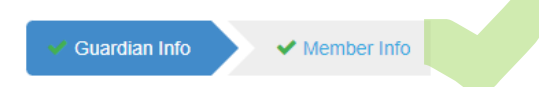

#### Head of Household

| * Denotes required field |                |             |                |          |               | Save | Save & Next |
|--------------------------|----------------|-------------|----------------|----------|---------------|------|-------------|
| First Name *             |                | Last Name * |                | Gender * |               |      |             |
| Micheal                  |                | Hooker      |                | Male     |               |      | •           |
| Address                  |                |             |                |          |               |      |             |
| Address                  |                |             | Address 2      |          |               |      |             |
| 322 Chapanoke Road       |                |             | Address Line 2 |          |               |      |             |
| City                     | State          |             | Zip            |          | Country       |      |             |
| Raleigh                  | NC             | ▼           | 27603          |          | United States |      | •           |
|                          |                |             |                |          |               |      |             |
| Home Phone               | Mobile Phone * |             | Work Phone     |          | Other Phone   |      |             |

# Complete la información tanto del tutor como del miembro (estudiante)

#### Members

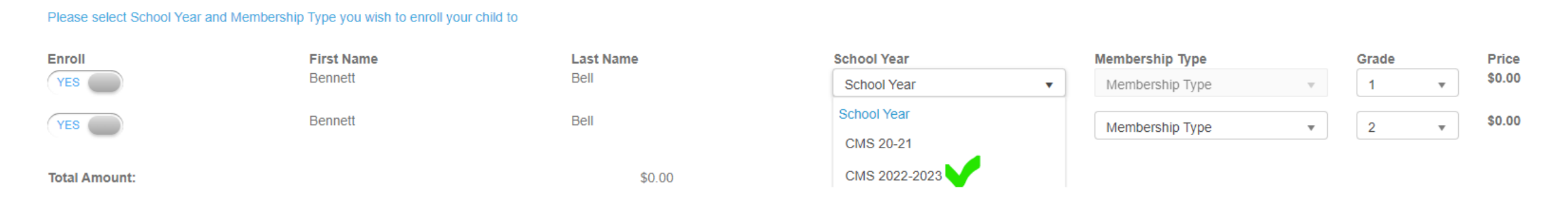

## Haga clic en el interruptor de inscripción a "SÍ" y luego seleccione "CMS 2022-2023"

| YES                 | Bennett | Bell CMS 2022-2023 🔻 |                         | Ŧ | New Student 🔹 |                             |  |
|---------------------|---------|----------------------|-------------------------|---|---------------|-----------------------------|--|
| Total Amount:       |         | \$32.00              | Enter Coupon Code Apply |   | Apply         | Membership Type New Student |  |
| Billing Information |         |                      |                         |   |               | Returning Student           |  |

### Luego seleccione "Nuevo estudiante" en el "Tipo de membresía"

| Enroll | First Name | Last Name | School Year        | Membership Type      | Grade | Price   |
|--------|------------|-----------|--------------------|----------------------|-------|---------|
| YES    | Bennett    | Bell      | Summer Camp 2022 🔹 | General Membership 🔹 | 1 •   | \$35.00 |

## Las partes interesadas repetirán el proceso para inscribirse en el Campamento de Verano 2022

#### Billing Information I Will Pay Later NO \* = Required Last Name \* First Name \* Email \* Confirm Email \* Micheal Hooker mhooker@cmsraleigh.org mhooker@cmsraleigh.org Apt, Suite, Bldg. Street Address \* 322 Chapanoke Road Apt, Suite, Bldg. City \* State/Province/Region \* Zip Code/Postal Code \* Country \* Raleigh NC 27603 United States Ŧ v Security is of paramount importance to us. Your credit card information is processed securely via Level 1 PCI DSS Compliant Service Provider **Credit Card Number \*** Exp. Month \* Exp. Year \* **CVV Number**\* Month v Year $\mathbf{v}$ Process

Complete el formulario "Información de facturación" y haga clic en "Procesar"

A Your enrollment is being processed.

Your enrollment is being processed. Join a Program

Después de procesar la inscripción STOP. NO "UNIRSE A UN PROGRAMA". Recibirá un correo electrónico de confirmación con más instrucciones